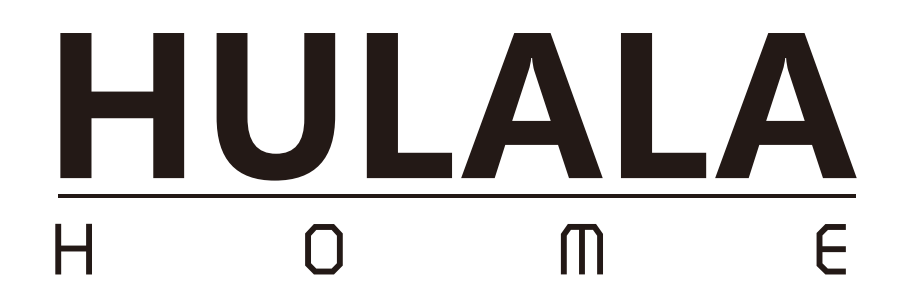

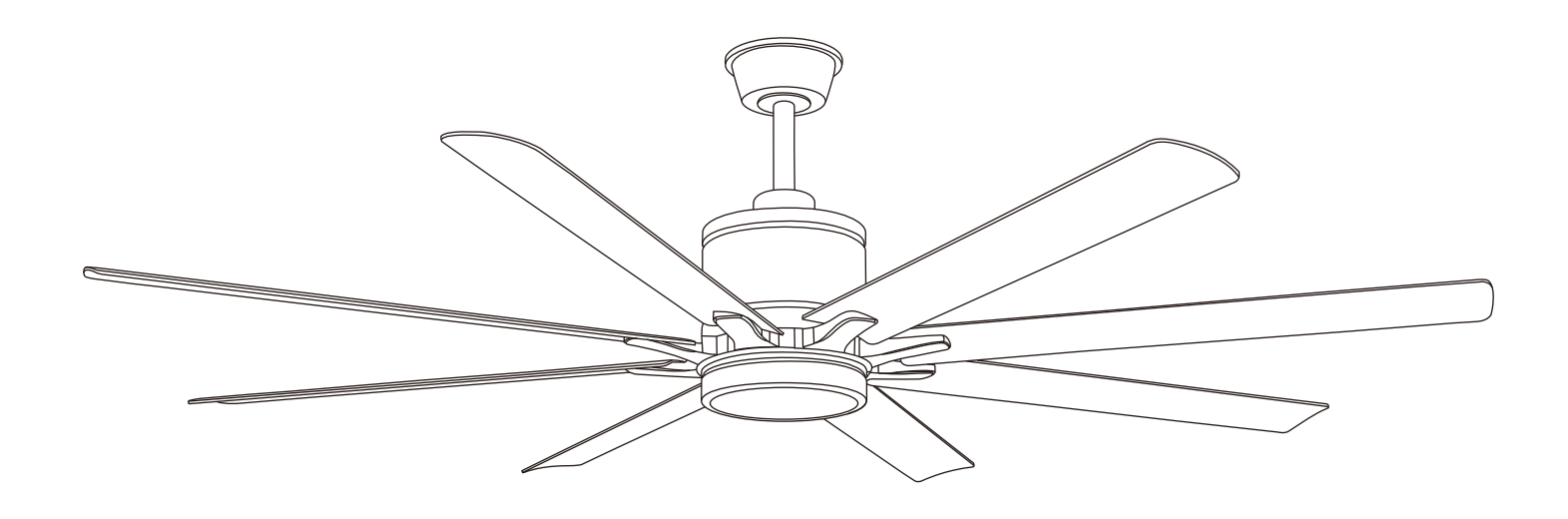

# **ITEM NO. HCFKBS0260-SILVER**

### NOTE:

This brochure contains IMPORTANT safty info. Please read and keep for future reference.

### 01) Safety Information

- 1. To reduce the risk or electrical shock the electricity has been turned off at the circuit breaker or fuse box before begin.
- All wiring must be in accordance with the National Electrical Code NASI/NFPA 70 -1999 and local electrical codes. Electrical installion should be performed by a qualified licensed electrician.
- 3、The outlet box and support structure must be securely mounted and capable of reliably supporting 35ib.(15.9kg).Use only UL listed outlet boxes marked "Acceptable for Fan Support of 35ibs(15.9kg)or less."
- 4. The fan must be mounted with a minimum of 7 ft. (2m) clearance from the trailing edge of the blades to the floor.
- 5. Do not operate the reversing switch while the fan blades are in motion. You must turn the fan off and stop the blades before you reverse the blade direction.
- 6. Do not place objects in the path of the blades.
- To avoid personal injury or damage to the fan and other items use caution when working around or cleaning the fan.
- 8. Electrical diagrams are for reference only. Light kits that are not packed with the fan must be UL-listed and marked suitable for use with the model fan you are installing. Switches must be UL General Use Switches. Refer to the instructions packaged with the light kits and switches for proper assembly.
- 9. After making electrical connections, spliced conductors should be turned upward and pushed carefully up into the outlet box. The wires should be spread apart with the grounded conductor and the equipment-grounding conductor on one side of the outlet box.
- 10、 All setscrews must be checked and retightened where necessary before installation.

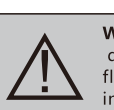

**WARNING:**TO reduce the risk of personal injury, do not bend the blade brackets (also referred to as flanges) during assembly or after installation.Do not insert objects in the path of the blades.

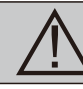

**WARNING:** Remove the rubber motor stops on the bottom of the fan before installing the blades or testing the motor.

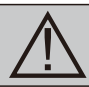

**WARNING:** To reduce the risk or fire or electric shock, do not use this fan with any solid-state speed control device.

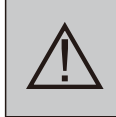

WARNING: To avoid possible electrical shock, turn the electricity off at the main fuse box before wiring. It you feel you do not have enough electrical wiring knowledge or experience, contact a licensed electrician.

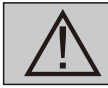

WARNING: Electrical diagrams are for reference only. Optional use of any light kit shall be UL-listed and marked suitable for use with this fan.

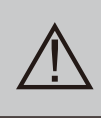

WARNING: To reduce the risk of fire, electric shock, or personal injury. mount to outlet box marked" Acceptable for fan support of 35 ibs.(15.9 kg)or less." and use the screws provided with the outlet box.

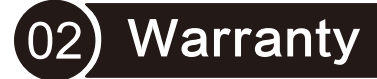

The supplier warrants the fan motor to be free from defects in workmanship and material present at time of shipment from the factory for a lifetime after the date of purchase by the original purchaser. The supplier also warrants that all other fan parts, excluding any glass or acrylic blades, to be free from defects in workmanship and material at the time of shipment from the factory for a period of one year after the date of purchase by the original purchaser. We agree to correct such defects without charge or at our option replace with a comparable or superior model if the product is returned. To obtain warranty service, you must present a copy of the receipts proof of purchase. All costs of removing and reinstalling the product are your responsibility. Damage to any part, such as by accident, misuse, improper installation or by affixing any accessories, is not covered by this warranty. Because of varying climatic conditions this warranty does not cover any changes in brass finish, including rusting, pitting, corroding, tarnishing or peeling. Brass finish of this type give their longest useful life when protected from varying weather conditions. A certain amount of "wobble"is normal and should not be consided a defect. Servicing performed by unauthorized persons shall render the warranty invalid. There is no other express warranty. hereby disclaims any and all warranties, including but not limited to those of merchantability and fitness for a particular purpose to the extent permitted by law. The durationof any impiled warranty which cannot be disclaimed is limited to the time period as specified in the express warranty. Some states do not allow a limitation on how long an implied warranty lasts, so the above limitation may not apply to you. The retailer shall not be liable for incidental, consequential, or special damages arising out of or in connection with product use or perforance except as may otherwise be accorded by law. Some states do not allow the exclusion of incidental or consequential damages, so the above exclusion or limitation may not apply to you. This warranty gives specific legal rights, and you may also have other rights which vary from state to state. This warranty supersedes all prior warranties. Shipping costs for any return of products as part of a claim on the warranty must be paid by the customer.

#### 03) Pre-Installation

#### **TOOLS REQUIRED**

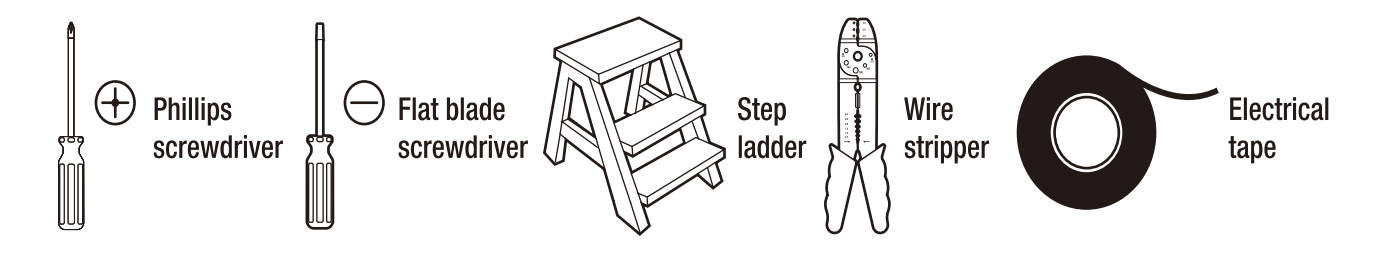

# 04) Pre-Installation(continued)

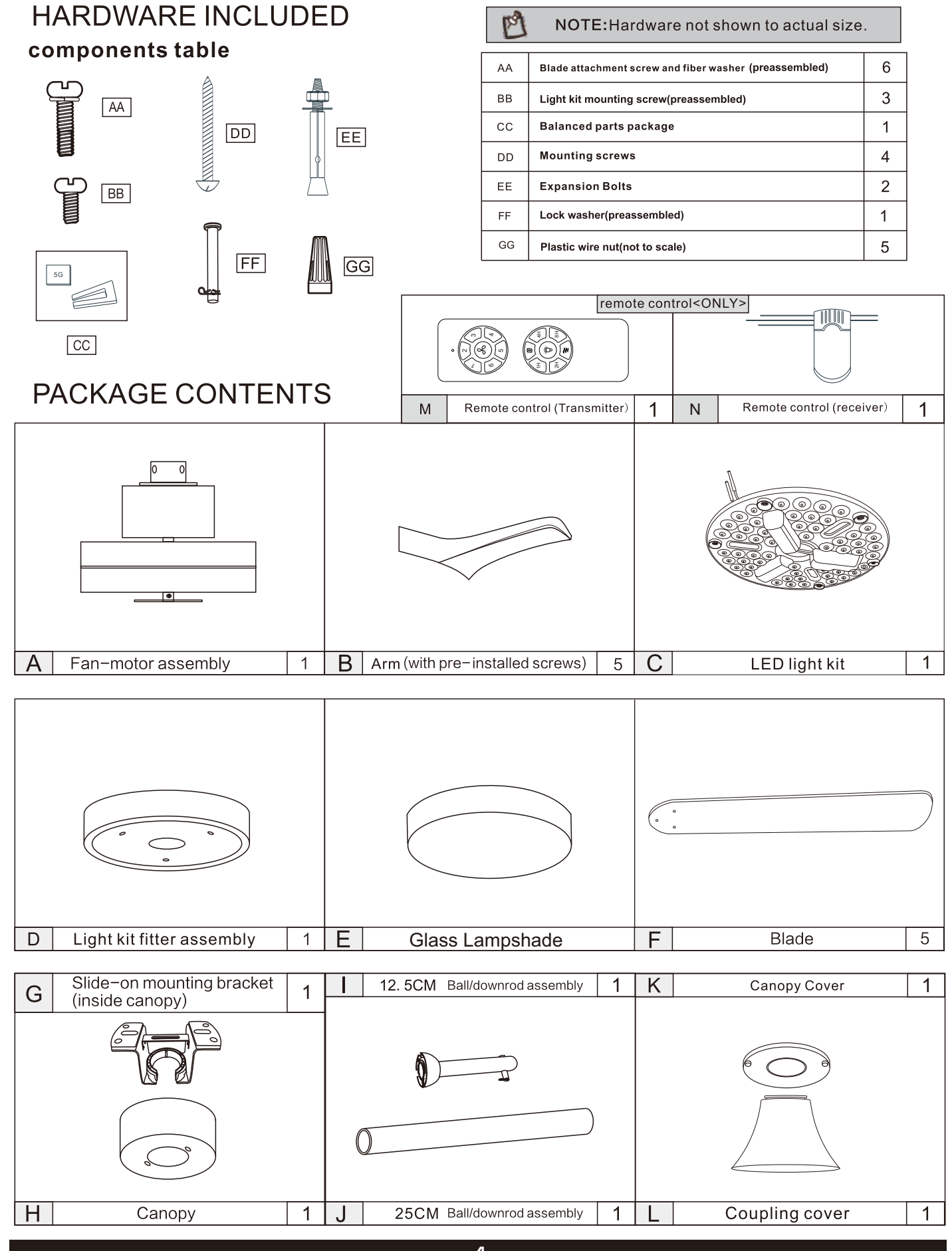

4

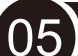

#### Installation of the hanging brackert(suspension part)

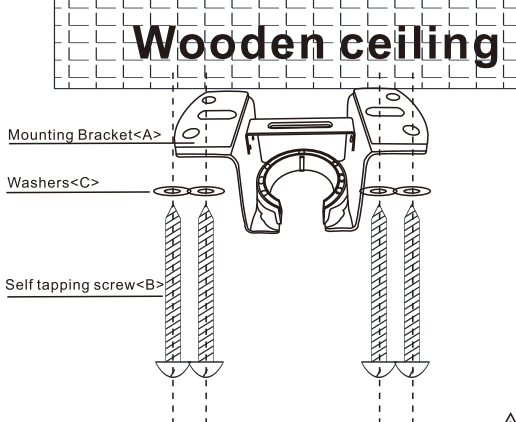

For wooden ceiling, use wood screw to drill on the wooden beam or the "junction box" to fix the hanging bracket (selection is made according to actual requirements of the customers).

#### STEP 1A-WOODEN CEILING

SWITCH OFF THE ELECTRICAL MAINS AT THE CIRCUIT BREAKER FUSE BOX.

1)Use the Mounting Bracket (A) as a guide, mark the spots where the 4 Self Tapping Screws (B) will be drilled. 2)Remove the Mounting Bracket (A), drill 4 holes for 3MM diameter, install the mounting bracket onto wooden ceiling with the 4 Self Tapping Screws (B) & Washers (C)

#### MIMPORTANT : SCREWS MUST BE TIGHTENED TILL SNUG

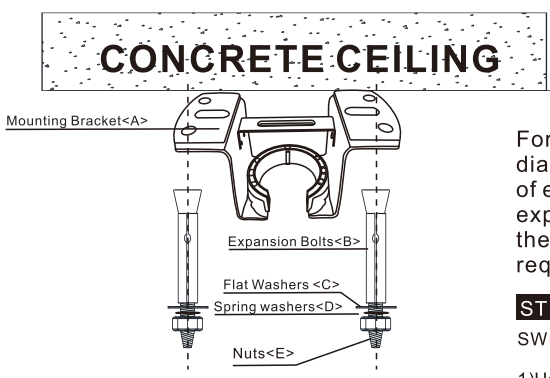

Note: According to the ceiling of different materials, use different screws to fix the hanging bracket. Don't fix the hanging bracket on the wood ceiling less than 12MM to prevent danger caused by loosening of screws. After the hanging bracket is completed, ensure that it can withstand the tension test of more than 68KG for safetv.

For concrete ceiling, use the percussion bit with diameter 8mm to drill holes according to the length of expansion screws. Then use the attached expansion screws to fix the hanging bracket onto the ceiling (selection is made according to actual requirements of the customers).

#### STEP 2A - CONCRETE CEILING

 $\triangle$ 

SWITCH OFF THE ELECTRICAL MAINS AT THE CIRCUIT BREAKER FUSE BOX.

1) Use the Mounting Bracket (A) as a guide, mark the spots where the 4 Expansion

Bolts (B) will be drilled. 2)Remove the Mounting Bracket (A), drill 4 holes and insert 4 Expansion Bolts (2) into the concrete ceiling, install the mounting bracket and secure with Flat Washers (C), Spring Washers (D) and Nuts (E).

#### IMPORTANT : SCREWS & NUTS MUST BE

#### D6) Install the hanging part of the ceiling fan.

1.install downrod assembly

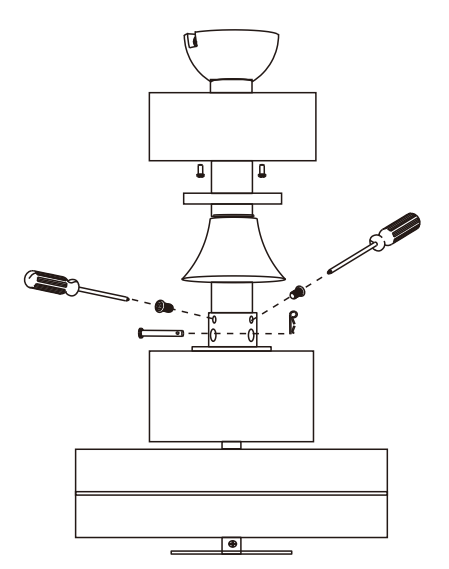

- 1. Thread the suspender through the suspended clock and coupling cover .
- 2. Then insert the tail of the suspender from the lifting head of the motor.
- 3.After the lateral pin is threaded out from the suspended head position, insert R type pin.
- 4. Tighten the lifting head screws.
- 5. Hang the fan of the hanging pipe into the hanger.

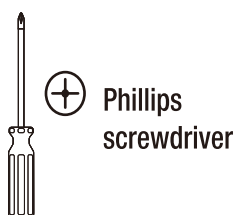

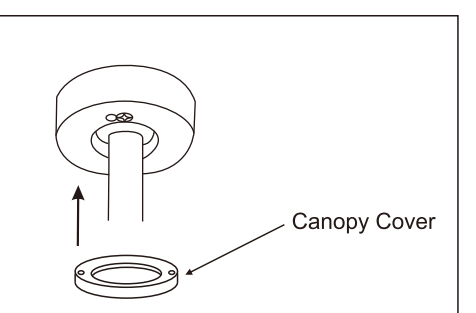

## 07) Assembly – Hanging the Fan(continued)

#### Preparing for mounting

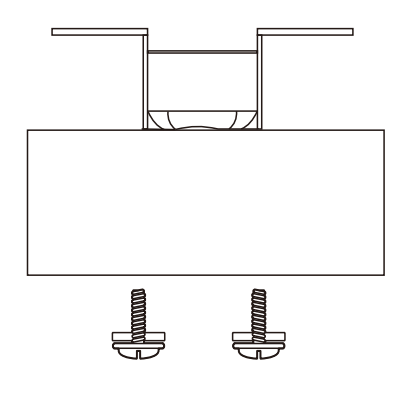

- 1.Remove the mounting bracket from the canopy by loosening the two canopy screws located in the L shaped slots.
- 2.Remove and save the two canopy screws in the round holes. This will enable you to remove the mounting bracket

#### Install remote control

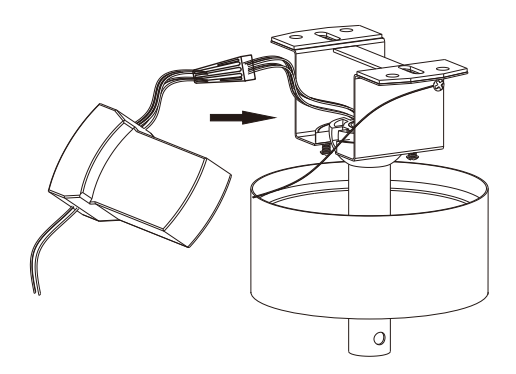

1.Carefully push the canopy to the bottom of the mounting bracket, make two sliding holes aligned to the two prominent screws on the mounting bracket, and then turn clockwise until tight.

2.Push the canopy ring to the bottom of the canopy, slide the inner holes aligned to the two prominent screws on the mounting bracket again, and turn the canopy ring clockwise until tight.

#### Preparing for mounting

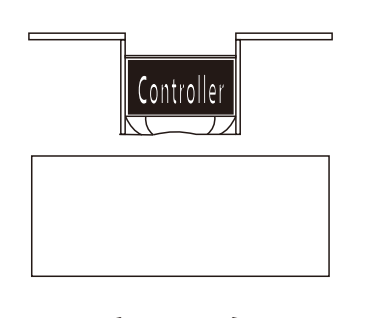

- 1.Remove the mounting bracket from the canopy by loosening the two canopy screws located in the L shaped slots.
- 2.Remove and save the two canopy screws in the round holes. This will enable you to remove the mounting bracket

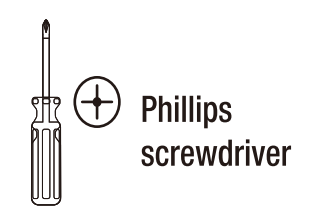

### 08) Assembly – Attaching the Fan Blades

### 1.Attaching the blades to the arms

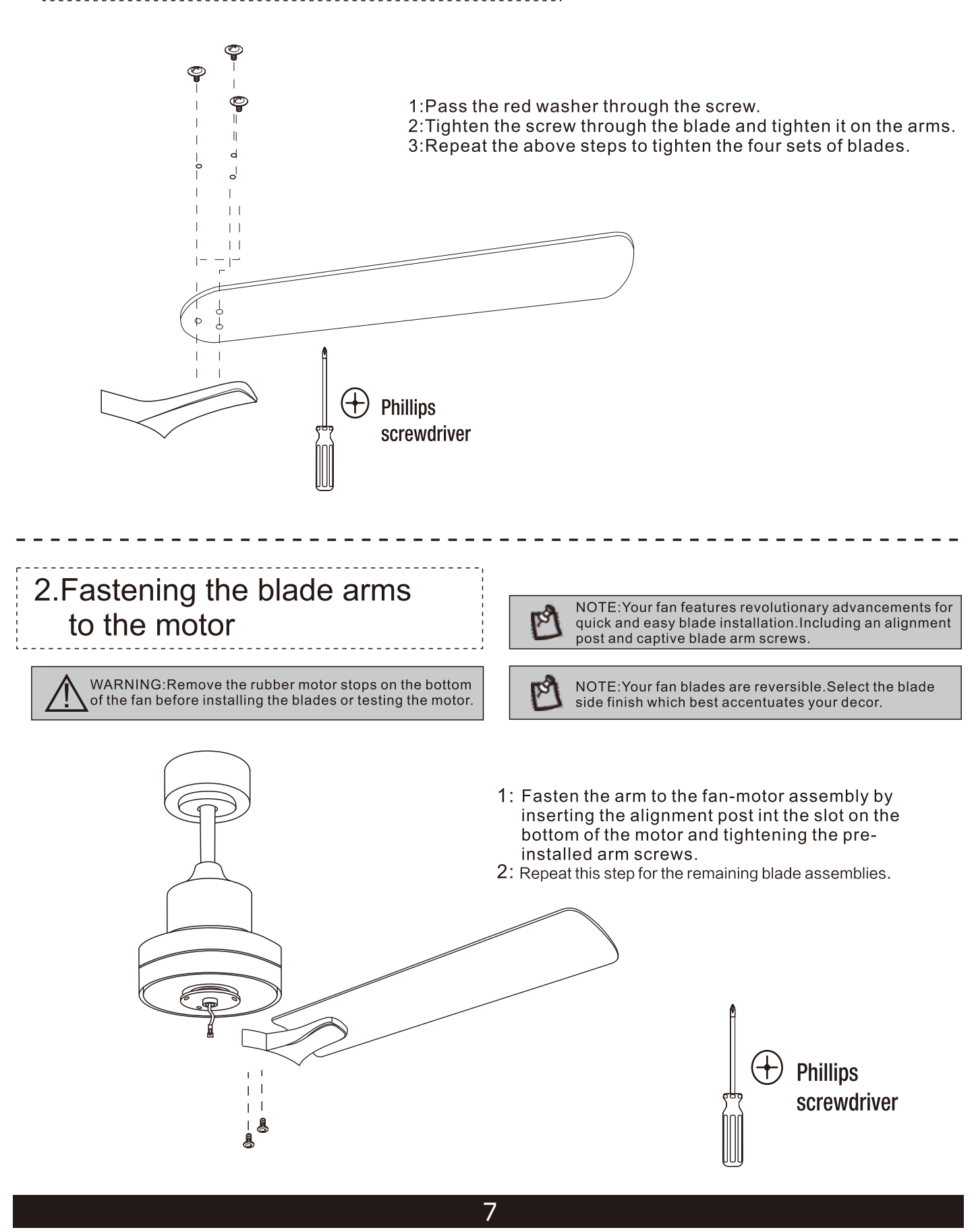

## 09) Assembly – Attaching the Lights

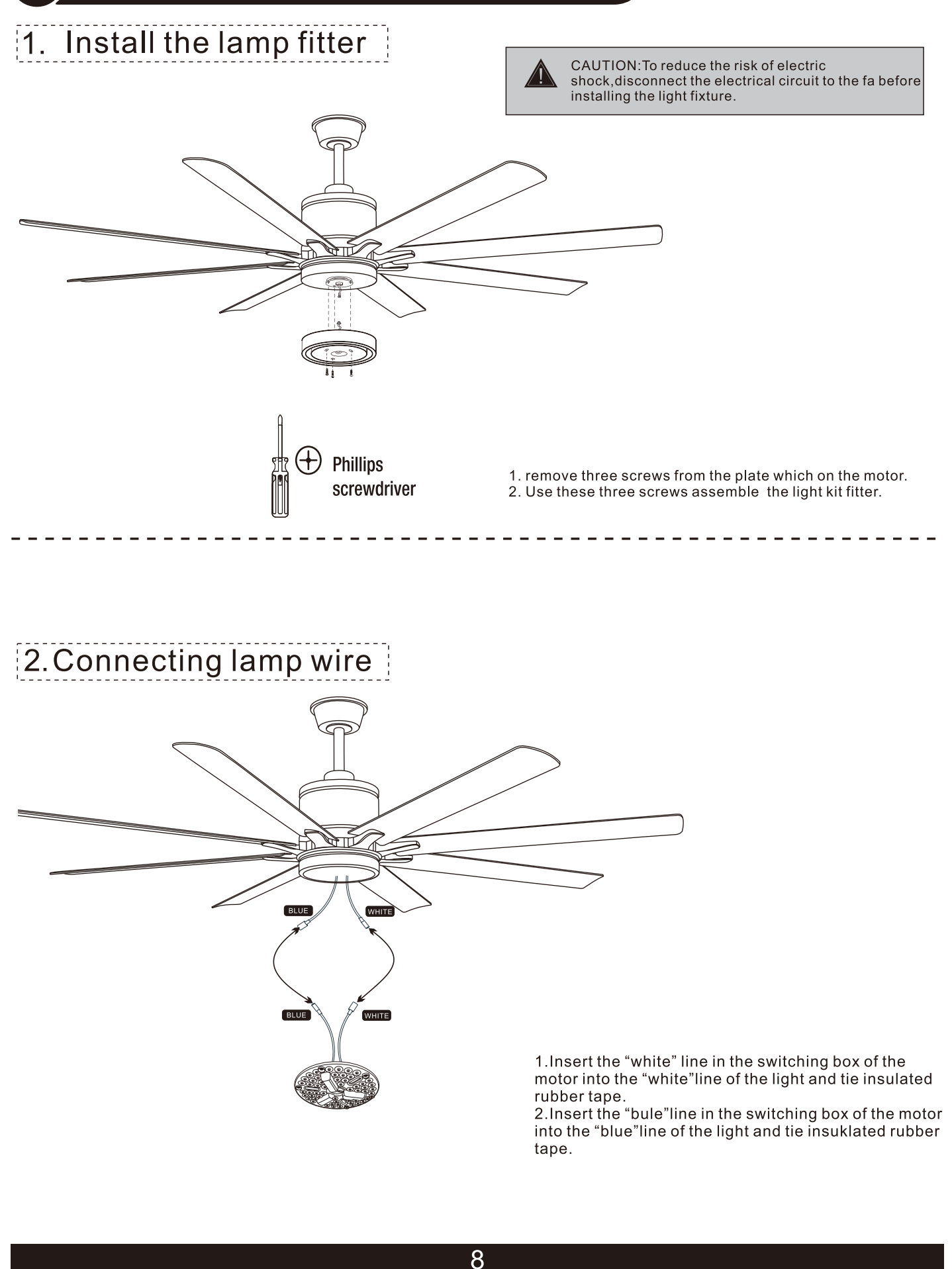

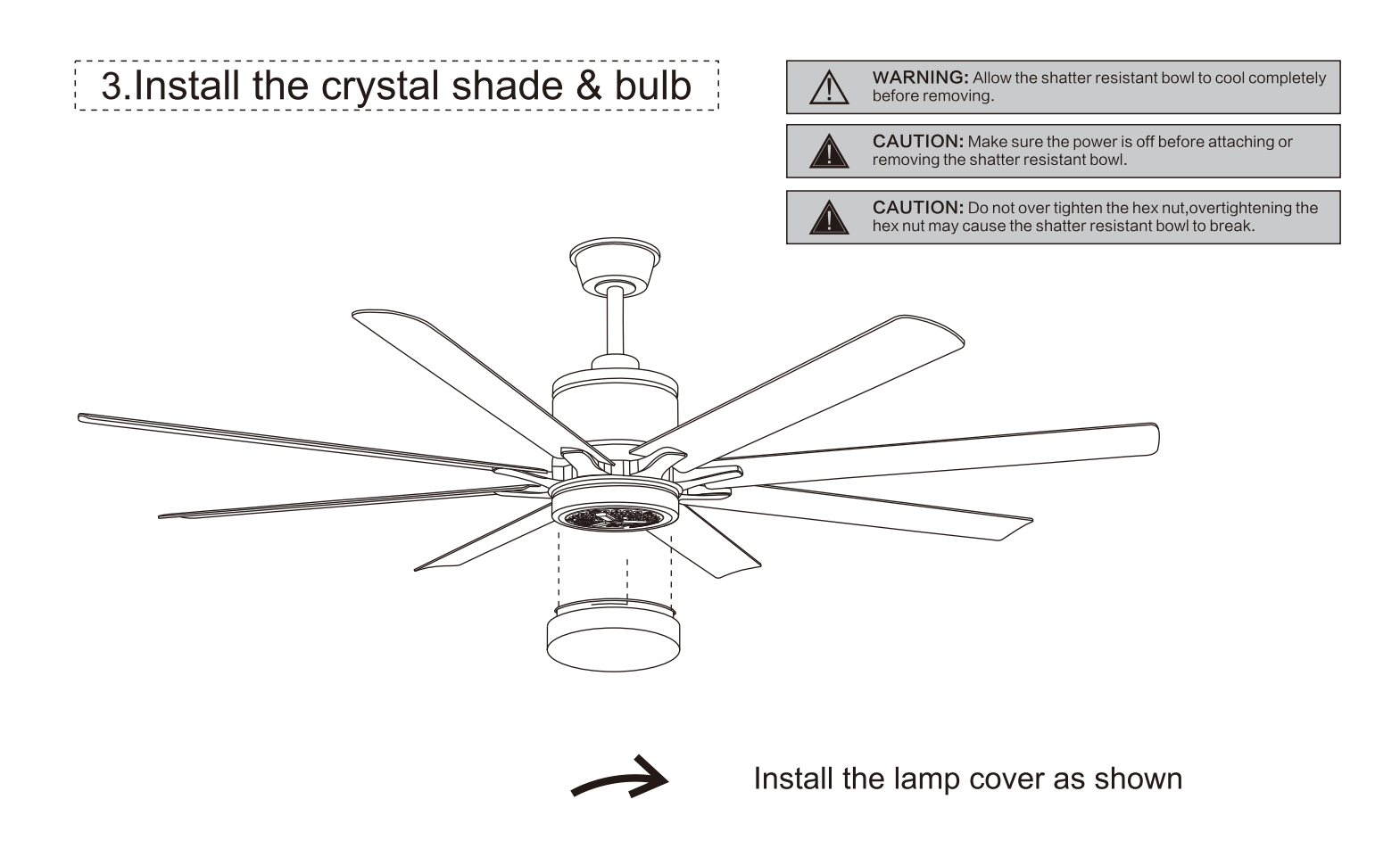

10) Operation

#### **OPERATING YOUR FAN**

Turn on the power and check the operation of the fan. The remote controls the fan speed and light.

The appropriate speed settings for warm or cool weather depends on factors such as the room size,ceiling height,and number of fans.

The slide switch (XX) controis the direction of the blades:forward (switch down) or reverse (switch up).

Ľ

NOTE:Wait for the fan to stop before reversing the sirection of the blade rotation

A.Warm werther-(Forward) A downward airflow creates a cooling effect. This allows you to set your air conditioner on a highter setting without affecting your comfort.

B.Cool weather-(Forward) An upward airflow moves warm aire off of the ceiling. This allows you to set your heating unit on a lowering setting without affecting your comfort.

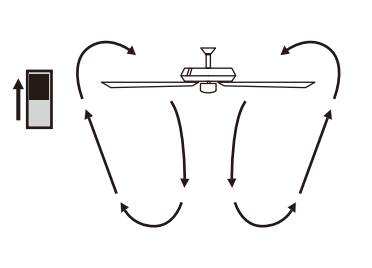

A.Warm Weather (summertime)

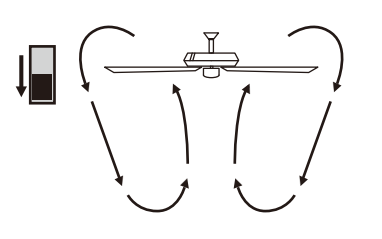

B.Cool Weather (wintertime)

# 11) Use of remote control

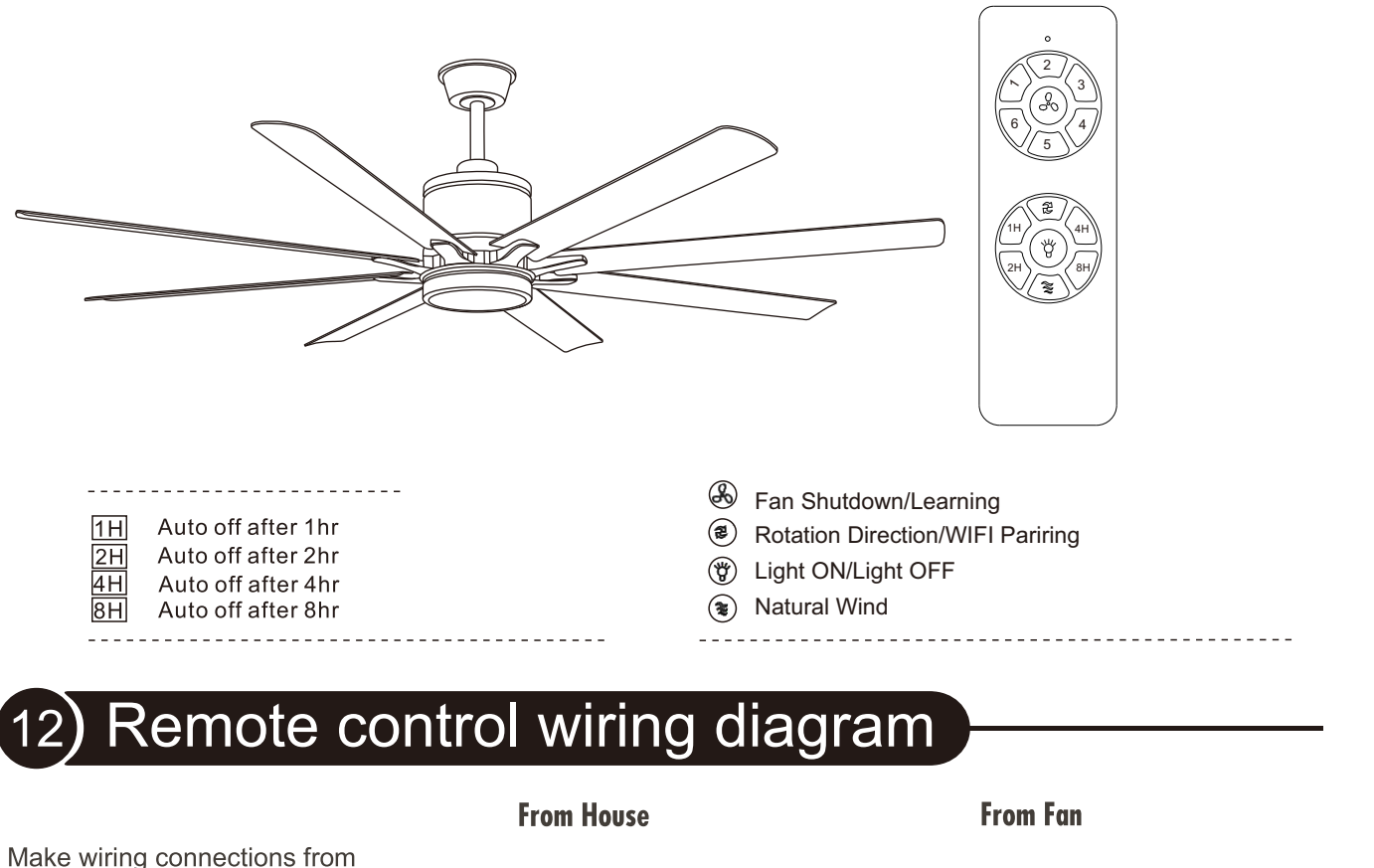

the house and the motor to the remote receiver as shown right.

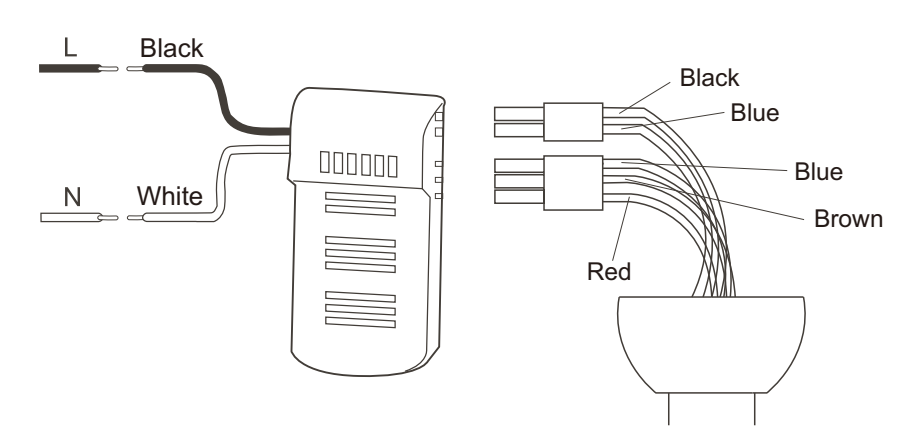

#### **KINDLY REMINDERS:**

1.If the emitter can not control the fan, learning code matching mode is used between emitter and receiver. Turn "ON" the supply power within 10 seconds and press the emitter's "<sup>®</sup>" button for 5 seconds, it can load normally after hearing a long sound "bee", which means learning successfully and it can works normally. (PS: Learning mode is not accepted after turn "ON" the supply power for 10 seconds)

2.When the emitter cannot control the receiver, please check the battery switch touching normally or not, correction of the positive and negative, full or empty of the power.

3. When the emitter cannot control the receiver, please check is there any existence of similar remote controlled products nearby, then check whether they works, because remote controlled product with the same frequency will disturb each other.

4. The App Linking method. (Only Intellectual product) Turn on the supply power within 60 seconds and Press the emitter's 'WIFi Pairing' buttion for 5 seconds. still hear continuous 'bee' sound.

5. Please take out the battery from the emitter when leaving unused for long time.

6. When installing the fan, the fan ceiling cover don't press the antenna(or other wire), it is easy to breakdown the wire and short-circuited.

### Intelligent fan indicator configuration description

#### Add device networking configuration

- Download the Art House APP
- Register and log in
- Turn the device on in network mode

Method: Power o ffthe equipment for more than ten seconds, then power on the equipment

For another model, long press the middle button to enter the network state.  $(\mathcal{R})$  "

Bind device to app

Enter "Home" "Add Device" "Automatic Discovery" to bind the device to app.

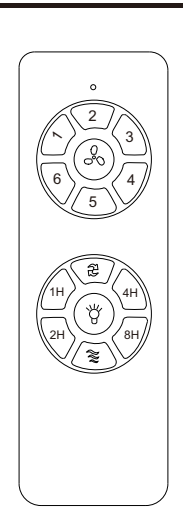

remote control <ONLY>

# 2) How to connect to Alexa?

### (1)Complete product networking configuration in the App

- Complete the device's networking configuration according to the prompts in the App.
- Note: In the App, change the name of the device to an easily identifiable name such as Alexa; names are usually in English, such as "bed light".

### (2)Configure the Amazon Echo device

(If you have already configured Amazon Echo, you can skip this step. The following instructions are based on the iOS client.)

- Make sure you Amazon Echo device is powered on and connected to a Wi-Fi network.
- Open the Alexa App on your phone. After successful login, tap on the menue in the upper left corner of the Home page, select "Settings" and tap "Set Up A New Device" to set up the Amazon Echo.
- Choose your Amazon Echo device type and language for connecting. Press and hold the small dot on the device until the light turns yellow. Then tap "Continue" to connect to the hotspot.

| ALL DEVICES     Image: Construct of the second discover     SETUP       Image: Construct of the second discover     Begin Echo setup       Image: Construct of the second discover     Let's get your Echo connected to Wiscover of the second discover       Image: Construct of the second discover     Done | ÷≎     | 10:09 AM                 | 71% 🛤                                                                                                    | * \$      | 10:08 AM            | 70% 🕵      |
|----------------------------------------------------------------------------------------------------|--------|--------------------------|----------------------------------------------------------------------------------------------------|-----------|---------------------|------------|
| Add Group       Add Multi-Room Music Speakers       Add Multi-Room Music Speakers                                                                                                    |        |                          | G                                                                                                    |           | SETUP               |            |
|                                                                                                    |        |                          |                                                                                                    | Begin     | Echo setup          |            |
| Add Group Add Multi-Room Music Speakers Add States Bit / Schumefer                                                                                                    |        |                          |                                                                                                    | Let's get | your Echo connected | d to Wi-Fi |
| Done       Add Device       Add Group       Add Multi-Room Music Speakers       Add Starse Bit/ / Schuppefer                                                                                                    |        |                          |                                                                                                    | so you ca | in start using it.  |            |
| Add Device Add Group Add Multi-Room Music Speakers Add States Bit / Schwaofer CONTINUE                                                                                                    |        |                          | Done                                                                                                    |           |                     |            |
| Add Group Add Multi-Room Music Speakers CONTINUE CONTINUE                                                                                                    | Add D  | evice                    |                                                                                                    |           |                     |            |
| Add Group Add Multi-Room Music Speakers Add Starse Batr / Suburgefar CONTINUE                                                                                                    |        |                          |                                                                                                    |           |                     |            |
| Add Multi-Room Music Speakers  Add Starse Bitr / Suburofar  CONTINUE                                                                                                    | Add G  | roup                     |                                                                                                    |           |                     |            |
| Add Starso Bair / Subwonfer                                                                                                    | Add M  | ulti-Room Music Speakers | n program i li de la<br>Casa de la casa de la casa de la casa de la casa de la casa de la casa de la casa de la casa de la casa de la c |           |                     |            |
| Add Stereo Dair / Subwoofer                                                                                                    |        |                          |                                                                                                    |           | CONTINUE            |            |
|                                                                                                    | Add St | tereo Pair / Subwoofer   |                                                                                                    |           |                     |            |

 After connecting to the Amazon Echo hotspot, return to the page. At this point, the connection is successful. Tap "Continue" to proceed to the next step. Choose a Wi-Fi network to connect to. Amazon Echo will take a few minutes to try to connect to the network.

| Select your Wi-Fi network   |     |
|-----------------------------|-----|
| Previously Saved to Amazon. | (i) |
| Smart Home                  |     |
| Smart Life                  |     |
| Other Networks              |     |
| NETGEAR-YUNYINGBU           |     |
| 501-CO                      | ((; |

 After the network connection is successful, tap "Continue". An introduction video will appear. After the video ends, tap "Continue" to jump to the Alexa Home page. You have now completed the Amazon Echo's configuration process.

## (3)Key step — Link Skill

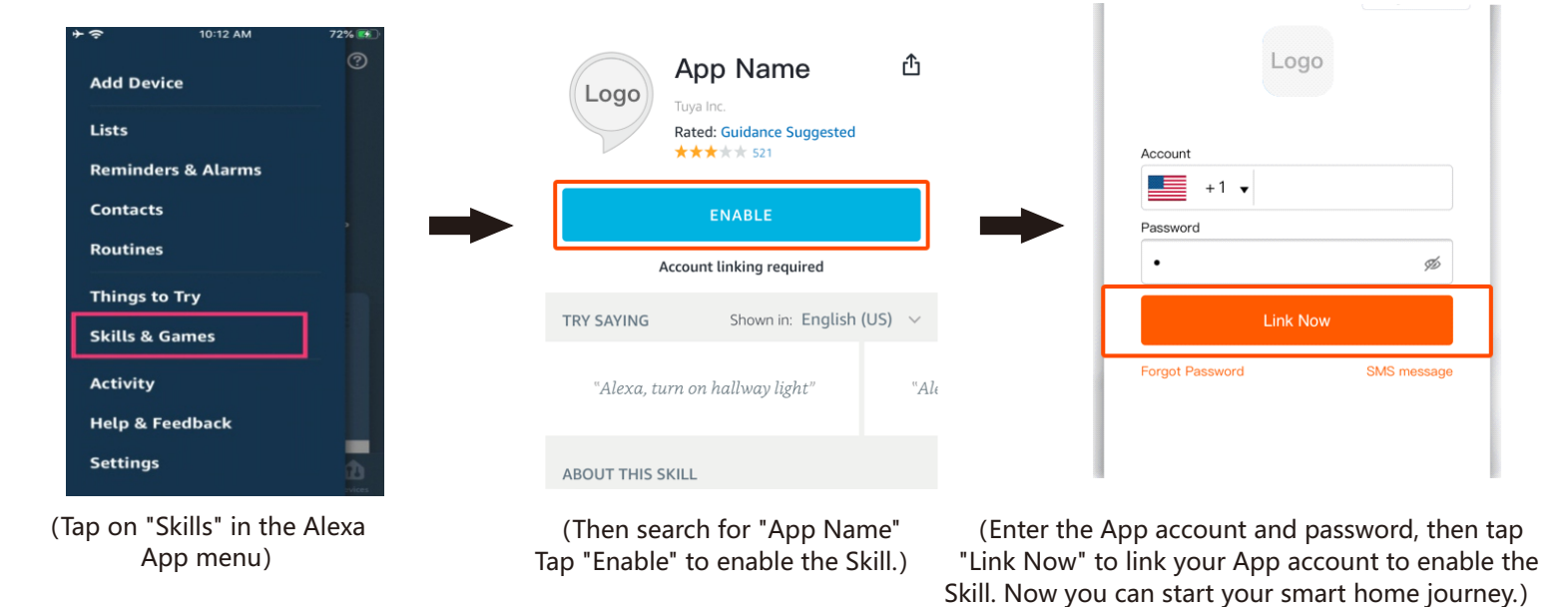

## (4)Common commands

Control the device via voice commands, now you can control your smart device with Echo. You can control your device (such as your bedroom light) with the following commands:

- Alexa,turn on DEVICENAME
- Alexa,turn off DEVICENAME
- Alexa, turn on light on the DEVICENAME.
- Alexa, is light on on DEVICENAME?
- Alexa, set the fan speed to 7.
- Alexa, turn up the fan speed.
- Alexa, what is the fan speed?

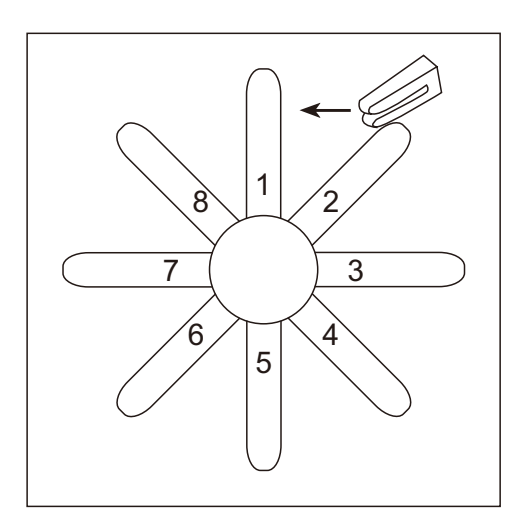

Put the clip in the center of a blade. Turn on the fan and, if the rolling persists, put the clip in another blade until the roll is reduced. It will be the blade that will need the counterweight.

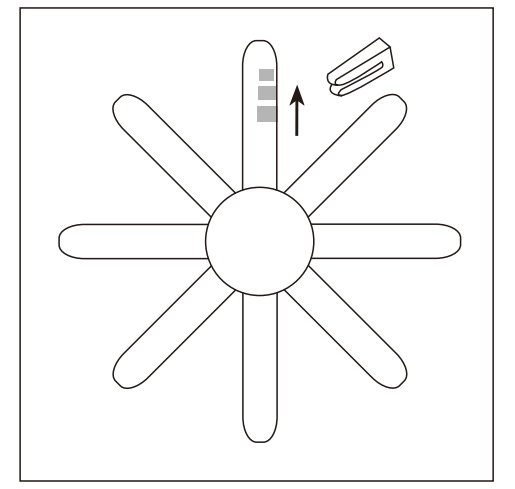

Place the clip on the blade that needs the counterweight and try the best place to place it, from the center to the tip of the blade, until the wobble disappears.

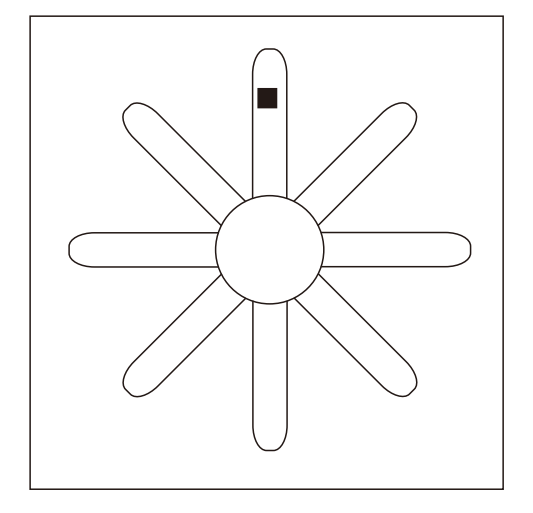

Glue the counterweight to the height of the clip on the surface of the blade. Remove the clip and test the fan. If you keep staggering, put another counterweight. If it gets worse, try another better area to place it.

### 14) Care and Cleaning

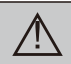

WARNING: Make sure the power is off before cleaning your fan.

- Because of the fan's natural movement, some connections may become loose. Check the support connections, brackets, and blade attachments twice a year. Make sure they are secure. It is not necessary to remove the fan from the ceiling.
- □ Clean your fan periodically to help maintain its new appearance over the years. Do not use water when cleaning, as this could damage the motor or the wood, or possibly cause an electrical shock. Use only a soft brush or lint–free cloth to avoid scratching the finish. The plathing is sealed with a lacquer to minimize discoloration or tarnishing.
- □ You can apply a light coat of furniture polish to the wood for additional protection and enhanced beauty. Cover small scratches with a light application of shoe polish.
- □ You do not need to oil your fan. The motor has permanently–lubricated sealed ball bearings.

| Problem                 | Solution                                                                                                    |
|-------------------------|----------------------------------------------------------------------------------------------------|
| The fan will not start. | <ul><li>Check the main and branch circuit fuses or breakers.</li><li>Check the line wire connections to the fan and switch wire connections in the switch housing.</li></ul>                                                                                                    |
| Thefanisnoisy.          | <ul> <li>Ensure all motor housing screws are snug.</li> <li>Ensure the screws that attach the fan blade bracket to the motor hub are tight.</li> <li>Ensure the wire nut connetions are not ratting against each other or the interior wall of the switch housing.</li> <li>Allow a 24-hour "breaking in" period. Most noises associated with a new fan disappear during this time.</li> <li>If you are using the Ceiling Fan light kit,ensure the screws securing the glassware are tight.Check that the light</li> <li>bulbs are also secure.</li> <li>Ensure the canopy is a short distance from the ceiling.It should not touch the ceiling.</li> <li>Ensure your outlet box is secure and rubber isolator pads wereused between the mounting plate and outlet box.</li> </ul> |
| The fan wobbles.        | PleasefollowN0.14fanbalance(page10)                                                                                                    |

### 15) Troubleshooting

# WARRANTY

We strive to offer high-quality products, and we also try our best to satisfy each and every customer that orders from us with product or service as n eeded. We provide 30 days warranty starting from the time you receive the item. Each customer must provide a record of their order such as the order number, or item receipt for any items that are out of the warranty period you may also still receive replacement parts by purchasing them with our company if they are available.

Are you having difficulty with assembly? Missing parts? Please send email with your order No <u>customerservice@hulalahome.com</u> For return, Please check the return policy with the retailer or MarketPlace you bought from.

Appreciated your purchasing from us. Pop up your life by our furniture piece!